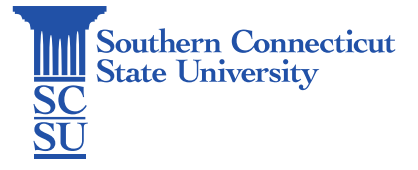

## Installing Apple OS Updates via Self Service

| Introduction | 1 |
|--------------|---|
| Installation | 1 |

## Introduction

When Apple updates become available for a university-issued Mac computer, they will be available for install via the Self Service application. The time required for updates can range and the computer may be required to restart during the process. For these reasons, it is best practice to save all work before initiating, and while there is some time to dedicate.

## Installation

1. Open Finder. Select "Applications" on the left menu. Scroll to find "Self Service" and open.

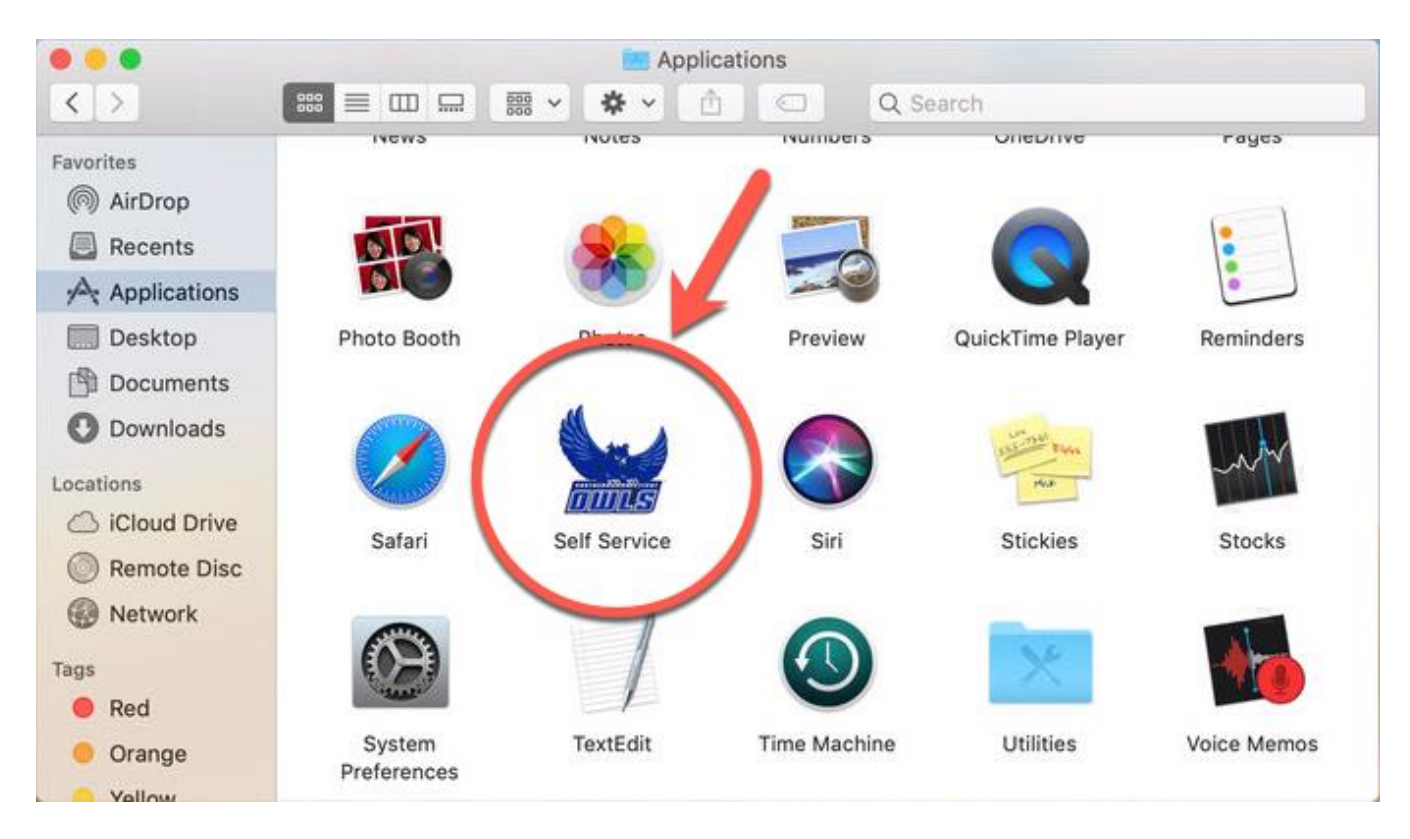

2. Scroll to find "Software Update" and click "Open".

| Q Search                  |                                 |                         | ይ                                                                                                    | wargol1@southernc 🎝              |
|---------------------------|---------------------------------|-------------------------|----------------------------------------------------------------------------------------------------|----------------------------------|
| South<br>Self Ser         | nern Connecticut State          | e University            |                                                                                                    |                                  |
| Home                      |                                 |                         |                                                                                                    | Sort AZ 📀                        |
| Bookmarks                 | Numbers 6.2 upgrade             | Pages 8.2 upgrade       | Repair Permissions                                                                                                    | Service: Bind to AD<br>(Desktop) |
| All                       | Upgrade                         | Upgrade                 | Run                                                                                                    | Bind to AD                       |
| Applications              |                                 |                         | $\frown$                                                                                                    | *                                |
| Fixes/One Time<br>Scripts | >_                              | >_                      | 69                                                                                                    | >_                               |
| Utilities                 | _                               |                         | Change of the second second se |                                  |
| Self Service              | Service: Bind to AD<br>(Laptop) | Service: Unbind from AD | Software Update                                                                                                    | Wireless Recon                   |
|                           | Bind to AD                      | Unbind from AD          | Open                                                                                                    | Check in to Casper               |

3. A separate window will open. The Mac will search for updates and display which are available. Select "Update Now" to install all, or select "More info..." to select individual updates and/or view additional details.

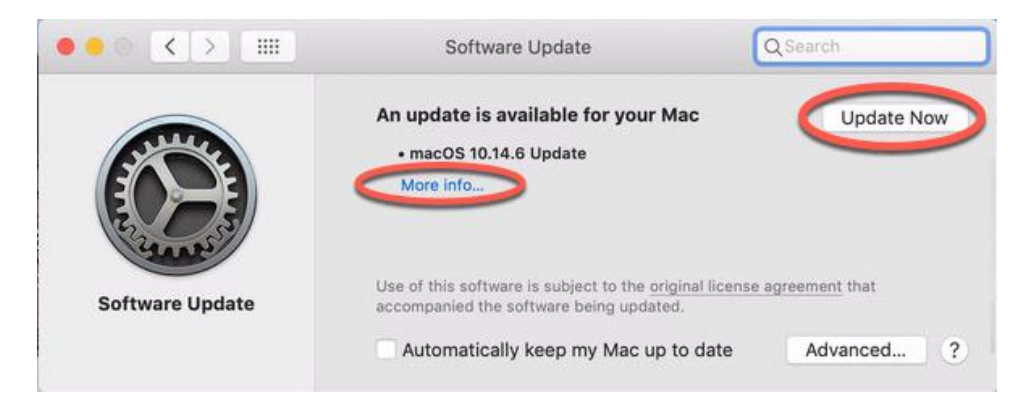

4. This page will display details of the updates, as well as helpful information such as if a restart is required or not. If multiple updates are listed, you may uncheck any that you do not wish to proceed with at the time. Select "Install Now" when the desired updates are selected. *Note: If a restart is required, remember to save any work before initiating.* 

|      | An update is available f                                          | for your Mac                                                    |                       | Now |
|------|-------------------------------------------------------------------|-----------------------------------------------------------------|-----------------------|-----|
| 4    | macOS 10.14.6 U                                                   | lpdate                                                          | 2.64 GB               |     |
|      |                                                                   |                                                                 |                       |     |
| N Co |                                                                   |                                                                 |                       |     |
| 50   | macOS 10.14.6 Upda                                                | ate — Restart Required                                          |                       |     |
|      | Mac, and is recommen                                              | 0.14.6 update improves the stability an<br>inded for all users. | d reliability of your | 1.3 |
|      | This update:                                                      |                                                                 |                       |     |
|      | <ul> <li>Makes downloaded is<br/>News+, both online an</li> </ul> | ssues available in the My Magazines s<br>ind offline            | ection of Apple       |     |
|      |                                                                   | in Apple News+ including newspape                               | rs, to the catalog at |     |